## Procédure pour créer un article

-Se connecter avec ID et MDP

-dans le "back office" de WordPress (tableau de bord) : Colonne de G et chercher "Articles" Ajouter"

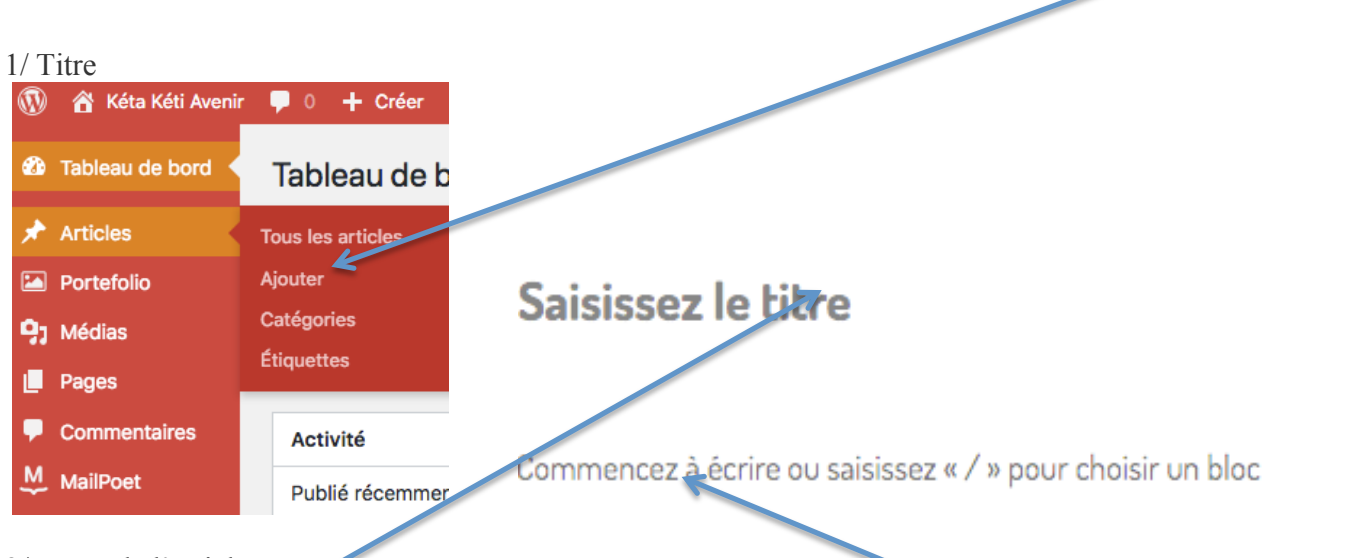

2/ Texte de l'article :

-saisir le titre puis...

-ajouter tous les blocs souhaités. Le signe (+) pour ajouter un bloc peut se trouver au milieu ou à D. On ne le voit qu'en survolant la zone (pas toujours évident).

NB: après avoir écrit le titre, si on fait un "retour chariot" un bloc "Paragraphe" est automatiquement ajouté.

| Bernard                                                       |                                                               |                   | Rechercher u       | n bloc              | م          |
|---------------------------------------------------------------|---------------------------------------------------------------|-------------------|--------------------|---------------------|------------|
| Commencez à écrire ou saisissez<br>« / » pour choisir un bloc | Commencez à écrire ou saisissez<br>« / » pour choisir un bloc | <u>Onglet 'Je</u> | Advanced<br>Button | <br>Spacer/Divider  | Row Layout |
| Onglet "CA"                                                   | <u>Onglet "Bernard"</u>                                       |                   | 0                  | H                   |            |
|                                                               | Commencez à écrire ou saisissez<br>« / » pour choisir un bloc |                   | Icon               | Advanced<br>Heading | Tabs       |
| Retour Jean Pierre                                            | Ajoute                                                        | r un bloc         |                    | Tout parcourir      |            |

-choisir le bloc souhaité (paragraphe pour le texte surtout...image ...)

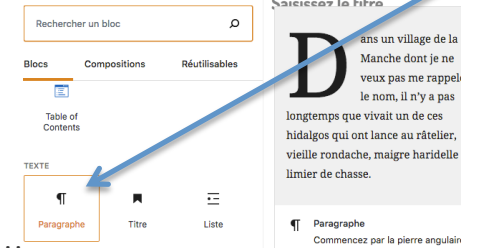

Quand le texte est écrit, faire les réglages de la publication de l'article. 3/Réglages tout en bas : "**Options de l'article**"

|                                                   |                                                                                  | Catégories                     |
|---------------------------------------------------|----------------------------------------------------------------------------------|--------------------------------|
| Options de l'article                              |                                                                                  | Manifestations                 |
| Contenu de l'entête                               | Défaut 🗸                                                                         | Médias<br>Népal                |
| Hauteur maximale de<br>l'image ou du car ousel    | La valeur par défaut e                                                           | Newsletter                     |
| Larg aur maximal a de<br>l'ima ae ou du carrousel | La valeur par défaut e                                                           | Ajouter une nouvelle catégorie |
| Sommaire de l'a ticle                             | ✓ Défaut                                                                         | Étiquettes                     |
| Affich er la barre latérale                       | Image à la française<br>Image à l'italienne<br>Carrousel d'images à la rrançaise | Image mise en avant            |
| onu de l'encê                                     | Vidéo                                                                            | Définir l'image mise en avant  |

- "Hauteur et Largeur" : mettre 75
  "Sommaire de l'article" mettre "image à la française"

Ensuite définir :

4/ "Catégories" à D. choisir entre Népal, Médias, Événements, Association ou Non classé (à éviter)

- 5/ "Image à mettre en avanc" : choisir l'image correspondant dans la médiathèque puis...
- 6/ "**Publier**" (en principe "Immédiatement")

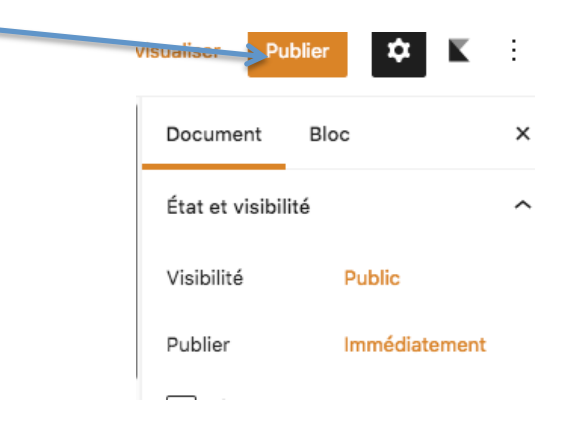

Voilà... l'article est créé et il est en ligne (visible par tout le monde sur notre site)

## Procédure pour créer une notification d'article

-Se connecter avec ID et MDP

- dans le "back office" de WordPress (tableau de bord) : Colonne de G, chercher MailPoet et clic sur "**MailPoet**" puis sur "**E-mails**"

| <b>a</b> |                 |                                |               |           |
|----------|-----------------|--------------------------------|---------------|-----------|
|          | Tableau de bord | Tableau de bor                 |               |           |
| *        | Articles        | D'un coup d'œil                |               |           |
|          | Portefolio      | 10 articles                    |               |           |
| 9,       | Médias          | WordPress 5.5.3 avec           |               |           |
|          | Pages           |                                |               |           |
| •        | Commentaires    | Activit                        |               |           |
| M        | MailPoet        | E-mails                        |               |           |
|          | WP              | Aide                           |               |           |
|          | OpenStreetMap   | 6 Nov, 17 h 37 min             |               |           |
| 2        | Profil          | 26 Oct, 17 h 00 min            |               |           |
| ىكى      | Outils          | 22 Oct, 19 h 04 min<br>coeur » |               |           |
| ¥†       | Réglages        | 18 Oct, 18 h 47 min            |               |           |
| 0        | Réduire le menu |                                |               |           |
|          |                 | Nombre de vues                 |               |           |
| 1/       | Clic sur "No    | otifications d'article"        | puis .        |           |
|          | ,               |                                |               |           |
|          | Newsletters     | E-mails de bienvenue           | Notifications | d'article |
|          |                 |                                |               |           |

2/ Sélectionner **[newsletter:post\_title]** puis **"modifier"** (apparaît quand on survole le texte [newsletter:post\_title]"

| Newsletters                      | E-mails de bienvenue                             | Notifications d'article                        |
|----------------------------------|--------------------------------------------------|------------------------------------------------|
| Tous 1 Activ                     | vé 1 Désactivé                                   | Corbeille 1                                    |
| Q Rechercher                     |                                                  | Toutes les listes 🔻                            |
| SUJET                            |                                                  | RÉGLAGES                                       |
| Aperçu • Modif<br>• Déplacer dan | post_title)<br>ier • Dupliquer<br>s la corbeille | Envoyer à<br>Liste Webmasters<br>Comédiatement |

## <u>ATTENTION</u> : ne pas changer le nom car [newsletter:post\_title] fait apparaitre automatiquement le nom de notre article dans le sujet du mail

S'ouvre "l'**Aperçu**" de la notification donc les 1ères lignes ainsi que le bouton "Lire l'article".... On peut éventuellement modifier la mise en page mais *le but c'est de ne rien avoir à faire*.

|      | Notification d'article    Modèle    Onception                                                               |                              |
|------|----------------------------------------------------------------------------------------------------|------------------------------|
| [ne  | ewsletter:post_title]                                                                                       |                              |
| Publ | ié le [date:d]/[date:v]]                                                                                    |                              |
|      | Cher-e (subscriber:firstname   default:) (subscriber:lastname                                               | 3 Conception 4 Envoyer       |
|      | default:lecteur],<br>Voici le dernier article publié sur le site en date du [date:d]/[date:m]<br>/[date:y]. | Aperçu Enregistrer 🗸 Suivant |
|      | 20/11/2020 : nouvelle présentation pour les                                                                 | Auto-enregistré              |
|      | articles                                                                                                    |                              |
|      |                                                                                                    |                              |

Bien noter le titre de l'article, le copier... (le copier quand on écrit l'article...si on y pense)

| 21 | Duria | "IT magning | trac all marries | 110     | 0.10 | haut à | D                  |
|----|-------|-------------|------------------|---------|------|--------|--------------------|
| 3/ | Puis  | Enregis     | <b>C</b> DUIS    | Suivani | en   | naut a | $\boldsymbol{\nu}$ |
|    |       |             |                  |         |      |        |                    |

La dernière phase arrive :

## [newsletter:post\_title]

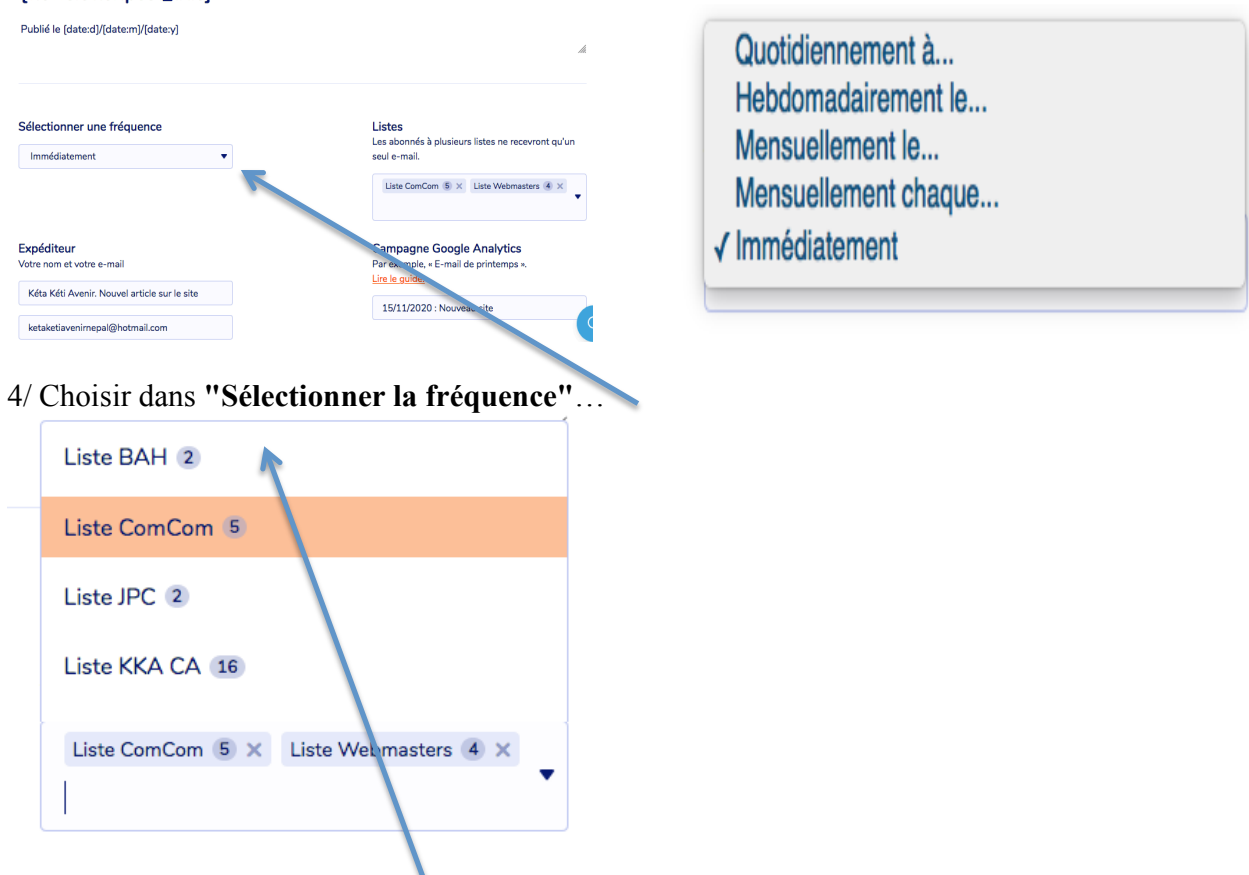

5/ puis les destinataires dans "Listes"

-Liste SIB : tous les inscrits

-Liste KKA CA -Liste ComCom -Liste Webmasters, BAH et JPC nous servent pour les tests

Ne pas modifier "Expéditeur", ni "Répondre à"

6/ Remplir le nom de la campagne dans "**Campagne Google Analytics**" avec le nom du titre de l'article que vous aurez gardé en mémoire (cf. un peu plus haut : *Bien noter le titre de l'article, le copier...*)

| Campagne Google Analytics                 |                                                                                                 |                                                        |
|-------------------------------------------|-------------------------------------------------------------------------------------------------|--------------------------------------------------------|
| Par exemple, « E-mail de printemps ».     | Répondre à                                                                                      |                                                        |
| Lire le guide.                            | Lorsque vos abonné es répondent à vos e-mails,<br>leurs e-mails seront envoyés à cette adresse. |                                                        |
|                                           | Kéta Kéti Avenir                                                                                | Enregistrer comme brouillon et fermer                  |
| 15/11/2020 : Nouveau site                 | ketaketiavenimepal@hotmail.com                                                                  | Activer                                                |
|                                           |                                                                                                 | ou simplement <u>retourner à la page de conception</u> |
| // puis "Activer" pour envoyer immédiater | nent                                                                                            |                                                        |

ou "Enregistrer comme brouillon" si vous préparez la campagne en avance.

Et voilà vous avez envoyé votre notification d'article... Bravo...!